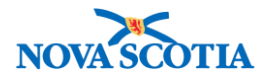

# **Product Requisitions – Manage Requisitions**

| Functions:         |
|--------------------|
| <u>Search</u>      |
| View               |
| Create Requisition |
| Update Requisition |

### **Business context**

Public Health Offices order product from the Bio Depot and from each other. They also fill orders for providers such as physicians, hospitals/facilities, and pharmacies. The Manage Requisitions section is focused on the creation of product requisitions.

Other functionality, including Approval, Pick, Pack, Ship, and Deliver will be addressed in separate User Guides.

#### **Triggers for Manage Requisitions**

- It is time for a zone public health office to submit its regular order to the Bio Depot.
- A product must be ordered from the Bio Depot, due to an emergency.
- An external provider has submitted an order to a public health office and the public health office must create the product requisition.
- A public health office would like to order product from another public health office.

### **Standard Operating Procedures (SOPs)**

Requisitioning and Shipping Products Between Holding Points

#### **Business Roles**

Product Requisitions is an inventory replenishment function. The Manage Requisitions functionality will be performed most frequently by the Zone Biological Coordinators and the Admin staff

#### **Panorama Role**

Permissions for the Product Requisition – Manage functionality are available to both the Inventory Zone and Inventory Provincial roles.

### **Requisition Status**

The table below outlines the system status for each requisition action.

| ACTION            | STATUS                                       | RESPONSIBLE FOR ACTION                                                            |
|-------------------|----------------------------------------------|-----------------------------------------------------------------------------------|
| Create and Save   | Draft                                        | Zone staff                                                                        |
| Submit            | Pending Approval, Pending<br>Manual Approval | Zone staff                                                                        |
| Authorize/Approve | Pending Pick                                 | Replenishment source, e.g., Bio Depot for Zone orders or Main office for External |

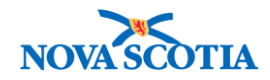

|          |                          | requisitions and Public Health Office       |
|----------|--------------------------|---------------------------------------------|
|          |                          | (PHO) to PHO orders.                        |
| Pick     | Picked                   | Replenishment source, e.g., Bio Depot       |
|          |                          | for Zone orders or Main office for External |
|          |                          | requisitions and PHO to PHO orders.         |
| Pack     | Packed                   | Replenishment source, e.g., Bio Depot       |
|          |                          | for Zone orders or Main office for External |
|          |                          | requisitions and PHO to PHO orders.         |
| Ship     | Shipped                  | Replenishment source, e.g., Bio Depot       |
|          |                          | for Zone orders or Main office for External |
|          |                          | requisitions and PHO to PHO orders.         |
| Deliver  | Delivered, Not Delivered | Main PHO or Transit Point HP to facilitate  |
|          |                          | Delivery if product requisitions are for    |
|          |                          | external providers.                         |
| Receive  | Received                 | РНО                                         |
| <u> </u> |                          | •                                           |

# Steps: Search

**Overview Steps:** Inventory Replenishment>Product Requisitions>Manage Requisitions>Add criteria>Search

1. Select **Inventory Replenishment** from the Left-Hand Navigation menu> **Product Requisitions**> Manage Requisitions.

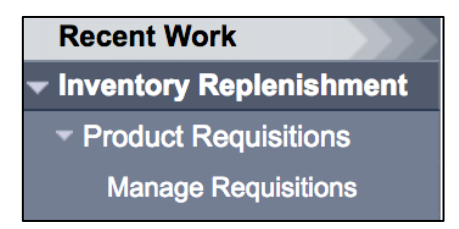

2. The Search/Add Requisition Product screen displays.

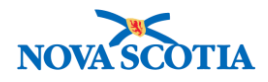

| Manage Requisitions                  |                                  |             | 0 🗏                                    |
|--------------------------------------|----------------------------------|-------------|----------------------------------------|
| Search / Add Requisition Product     |                                  |             | Alide Search / Add Requisition Product |
| Ship To Holding Point:               | Antigonish PHO-HP - Antigonish F | Search      |                                        |
| Ship From Holding Point:             | <b></b>                          | Requisition | ID:                                    |
| Requisition Status:                  | <b></b>                          | Requisition | Type:                                  |
| Submit Date From:                    |                                  | Submit Dat  | e To: / /                              |
| Catalogue Item Code:                 | yyyy mm dd                       | Product Alt | yyyy mm dd<br>ernate ID:               |
| Catalogue Item Name:                 |                                  |             |                                        |
| Phone Number:                        | ()ext.                           | Postal Cod  | 9:                                     |
| Pick Up By Name:                     |                                  | Payer Code  | :                                      |
| Invoice Status:                      | <b>(</b>                         | Required D  | elivery:                               |
| Requestor Document Reference Number: |                                  |             |                                        |
| Override Holding Point Security      |                                  |             |                                        |
|                                      |                                  |             | Search Retrieve Clear                  |

- 3. Enter recommended search criteria.
  - Requisition Status
  - Requisition ID (if known)
  - Ship To Holding Point
  - Contact Phone Number
- 4. To populate the **Ship To Holding Point** field, type the name of the Holding Point in the **Holding Point** field.
- 5. Click the **Search** button.

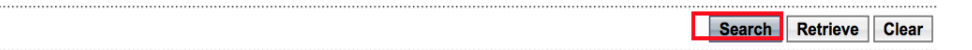

6. Panorama displays the search results in the **Requisition/Product Search Results** section.

| <br>                |                |                                           |                       |           |                      |                            | Search                        | Retrieve Clear      |
|---------------------|----------------|-------------------------------------------|-----------------------|-----------|----------------------|----------------------------|-------------------------------|---------------------|
| Requisition/Pr      | oduct Sea      | rch Results                               |                       |           |                      | 🗙 Hide                     | Requisition/Prod              | uct Search Results  |
| Your search criter  | ria returned 1 | result(s).                                |                       |           |                      |                            |                               |                     |
|                     |                |                                           |                       |           |                      |                            | Cre                           | ate Requisition     |
| Requisition ▼<br>ID | Submit<br>Date | Ship To<br>Holding Point                  | Requisition<br>Status | Exception | Required<br>Delivery | Requested<br>Delivery Date | Ship From<br>Holding<br>Point | Backorder  Quantity |
| 37                  | 2017 Sep<br>13 | Antigonish PHO-<br>HP - Antigonish<br>PHO | Pending<br>Approval   | No        | Next<br>scheduled    | 2017 Sep 14                | Halifax PHO-<br>HP            | No                  |
| Total: 1            | <b>I</b>       | Page 1 of 1 🕨 🖻                           |                       |           |                      |                            | Jump to p                     | page:               |

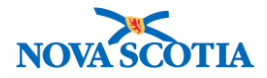

# **Steps: View**

### **Overview Steps:** Search> Select Requisition ID> View>Close Cancel

- 1. Follow the Manage Requisition Search process.
- 2. Review the results in the Requisition/Product Search Results section.

| Requisition/P       | roduct Sea                   | rch Results                   |                       |           |                      | 🗙 Hic                      | le Requisition/Proc        | luct Search Results   |
|---------------------|------------------------------|-------------------------------|-----------------------|-----------|----------------------|----------------------------|----------------------------|-----------------------|
| Your search crite   | ria returned 1               | result(s).                    |                       |           |                      |                            |                            |                       |
|                     |                              |                               |                       |           |                      |                            | Cre                        | eate Requisition      |
| Requisition ▼<br>ID | <u>Submit</u><br><u>Date</u> | Ship To<br>Holding Point      | Requisition<br>Status | Exception | Required<br>Delivery | Requested<br>Delivery Date | Ship From<br>Holding Point | Backorder<br>Quantity |
| <u>10</u>           | 2017 Sep 1                   | Sydney PHO-HP<br>- Sydney PHO | Received              | No        | Next<br>scheduled    | 2017 Sep 2                 | Bio Depot-HP               | No                    |

- 3. Click on the **Requisition ID** hyperlink of the desired requisition to view the details.
- 4. The View/Edit Requisition screen displays. The following fields may be reviewed:
  - Ship to Holding Point
  - Ship-to-Address and the Bill-to-Address
  - Requestor contact
- 5. To view the history related to the requisition, click the **Show History** button.

| View/Edit Requisition                   |                                   |                            |              |            |
|-----------------------------------------|-----------------------------------|----------------------------|--------------|------------|
| * Required field                        |                                   |                            |              |            |
| Requisition ID:                         | 10                                | Requisition Type:          | Regu         | lar        |
| * Ship To Holding Point:                | Sydney PHO-HP - Sydney PHO        |                            |              |            |
| Requestor Document Reference<br>Number: |                                   | Requestor Requ             | sition Date: | 2017 Sep 1 |
| * Ship-to Address:                      | #2nd Floor - 235 Townsend Street, | Sydney NS B1P5E7, Canada 💌 |              |            |
|                                         | Use Ad Hoc Address Genera         | te Ad hoc Address          |              |            |
| Ad Hoc Ship-to Address:                 |                                   |                            |              |            |
| * Bill-to Address:                      | #2nd Floor - 235 Townsend Street, | Sydney NS B1P5E7, Canada 💌 |              |            |
|                                         | Use Ad Hoc Address Genera         | te Ad hoc Address          |              |            |
| Ad Hoc Bill-to Address:                 |                                   |                            |              |            |
| * Required Delivery:                    | Next scheduled 🔻                  | Requested Deliv<br>Date:   | ery/Pickup   | 2017 Sep 5 |
| Urgent Reason:                          | •                                 |                            |              |            |
| Preferred Delivery Method:              | Courier                           | Carrier Name:              |              | <b>•</b>   |
| Ship-to Instructions:                   |                                   |                            |              |            |
| Delivery Zone:                          |                                   |                            |              |            |
| Requestor Contact Name: HP C            | ontact                            |                            |              |            |
| Requestor Phone Number:                 |                                   |                            |              |            |
| Recipient:                              |                                   |                            |              |            |
| * Ship From Holding Point:              | Bio Depot-HP - Bio Depot          |                            |              | •          |

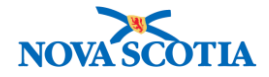

 $\bowtie$ 

Show History Add Catalogue Item(s) Add Order Set

On the View/Edit Requisition page, the **Show History** button provides users with information on Requisitions or a Requisition Item History, including Last Updated Date, Time, and User ID (user who made the update; status for each update.)

| Manage Requisitions        |             | ()               |
|----------------------------|-------------|------------------|
| Requisition History        |             |                  |
| Last Updated Date and Time | User ID     | Status           |
| 2017 Sep 1 18:52 ADT       | ALL, kathym | Draft            |
| 2017 Sep 1 18:53 ADT       | ALL, kathym | Pending Approval |
| 2017 Sep 1 18:55 ADT       | ALL, kathym | Pending Pick     |
| 2017 Sep 1 18:55 ADT       | ALL, kathym | Picked           |
| 2017 Sep 1 18:56 ADT       | ALL, kathym | Packed           |
| 2017 Sep 1 18:56 ADT       | ALL, kathym | Shipped          |
| 2017 Sep 1 19:02 ADT       | ALL, kathym | Received         |
|                            |             |                  |

- 6. Click Close.
- 7. To return to the search screen, click **Cancel**.

### **Steps: Create Requisition**

| $\star$ | • | For requisitions submitted between two public health offices, the requesting public health office must create the requisition in Panorama. |
|---------|---|----------------------------------------------------------------------------------------------------|
|         | • | A public health office submits requisitions for orders to be filled by the Bio Depot<br>and for External provider requisitions.            |

**Overview Steps**: Search> Create Requisition> Enter requisition information> Save Requisition> Add Catalogue Items> Submit Requisition> Confirmation

- 1. Follow the Manage Requisition Search process.
- 2. The Holding Point to receive the product is the Ship To Holding Point. To populate the Ship To Holding Point field, type the name in the Ship To Holding Point field.

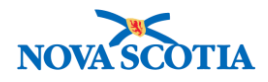

| Manage Requisitions                  |                          |                     | ? <b>E</b>                              |
|--------------------------------------|--------------------------|---------------------|-----------------------------------------|
| Search / Add Requisition Product     |                          |                     | ☆ Hide Search / Add Requisition Product |
| Ship To Holding Point:               | Digby PHO-HP - Digby PHO | Search              |                                         |
| Ship From Holding Point:             | <b>•</b>                 | Requisition ID:     |                                         |
| Requisition Status:                  | <b>\$</b>                | Requisition Type:   |                                         |
| Submit Date From:                    | / / / III / III          | Submit Date To:     | / / III / III III                       |
| Catalogue Item Code:                 |                          | Product Alternate I | D:                                      |
| Catalogue Item Name:                 |                          |                     |                                         |
| Phone Number:                        | ( ) ext.                 | Postal Code:        |                                         |
| Pick Up By Name:                     |                          | Payer Code:         |                                         |
| Invoice Status:                      | <b>(</b>                 | Required Delivery:  |                                         |
| Requestor Document Reference Number: |                          |                     |                                         |
| Override Holding Point Security      |                          |                     |                                         |
|                                      |                          |                     | Search Retrieve Clear                   |
| Requisition/Product Search Results   | ;                        |                     | Hide Requisition/Product Search Results |
|                                      |                          |                     | Create Requisition                      |

- 7. Click Search.
- 8. If the requisition is not identified, click the **Create Requisition** button.
- 9. The Create New Requisition screen displays.

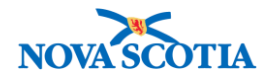

| Manage Requisi                          | tions                     |                       |                                      |                                   | 0          |    |
|-----------------------------------------|---------------------------|-----------------------|--------------------------------------|-----------------------------------|------------|----|
| Requisition successfully saved.         |                           |                       |                                      |                                   |            |    |
|                                         |                           | Save Requisition      | Submit Requisition                   | Create New Requisition            | Cancel Pri | nt |
| View/Edit Requisition                   |                           |                       |                                      |                                   |            |    |
| * Required field                        |                           |                       |                                      |                                   |            | Τ  |
| Requisition ID:                         | 140                       | Requis                | sition Type:                         | Regular                           |            |    |
| * Ship To Holding Point:                | Digby PHO-HP - Digby PH   | 0                     |                                      |                                   |            |    |
| Requestor Document<br>Reference Number: |                           |                       | Requestor Requisition<br>Date:       | n 2017 <sup>/</sup> 10<br>yyyy mm | / 05       |    |
| * Ship-to Address:                      | #1st Floor - 75 Warwick S | treet, Digby NS B0V1A | 0, Canada  ᅌ                         |                                   |            |    |
|                                         | Use Ad Hoc Address        | Generate Ad hoc Ad    | dress                                |                                   |            |    |
| Ad Hoc Ship-to Address:                 |                           |                       |                                      |                                   |            |    |
| * Bill-to Address:                      | #1st Floor - 75 Warwick S | treet, Digby NS B0V1A | 0, Canada  ᅌ                         |                                   |            |    |
|                                         | Use Ad Hoc Address        | Generate Ad hoc Ad    | dress                                |                                   |            |    |
| Ad Hoc Bill-to Address:                 |                           |                       |                                      |                                   |            |    |
| * Required Delivery:                    | Urgent ᅌ                  |                       | * Requested<br>Delivery/Pickup Date: | 2017 <sup>/</sup> 10<br>yyyy mm   | / 06       |    |
| * Urgent Reason:                        | Product shortage          | <b>\$</b>             |                                      |                                   |            |    |
| Preferred Delivery Method:              | Courier                   | •                     | Carrier Name:                        |                                   | ٢          |    |
| Ship-to Instructions:                   |                           |                       |                                      |                                   |            |    |
| Delivery Zone:                          |                           |                       |                                      |                                   |            |    |
| Requestor Contact Name:                 | HP Contact                |                       |                                      |                                   |            |    |
| Requestor Phone Number:                 | ()ext                     | •                     |                                      |                                   |            |    |
| Recipient:                              |                           |                       |                                      |                                   |            |    |
| * Ship From Holding Point:              | Yarmouth PHO-HI           | P - Yarmouth PHO      |                                      |                                   | •          |    |

- 10. The following mandatory fields will be populated based on the selected **Ship to Holding Point**.
  - Ship-to Address
  - Bill-to Address
  - Requestor contact name, as well as a telephone number if one is documented in Panorama
  - Ship-From Holding Point
- 11. The **Requested Delivery/Pickup Date** will populate with the next day's date this may be changed if required.
- 12. Select a **Required Delivery** option from the Dropdown menu.
  - In Nova Scotia, select between Next Delivery and Urgent.
  - If **Urgent** is selected, the **Urgent Reason** dropdown menu is enabled. An **Urgent Reason** must be selected.

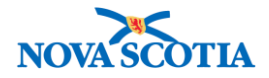

| Show History Add Catalogue Item(s) Add Order Set  Requisition Item Summary View  Select All Deselect All Expand All Collapse All                                                                                                    |
|----------------------------------------------------------------------------------------------------|
| Show History       Add Catalogue Item(s)       Add Order Set         Requisition Item Summary View         Select All       Deselect All       Expand All       Collapse All                                                                                                    |
| Show History       Add Catalogue Item(s)       Add Order Set         Requisition Item Summary View         Select All       Deselect All       Expand All       Collapse All                                                                                                    |
| Requisition Item Summary View         Select All       Deselect All         Expand All       Collapse All                                                                                                    |
| Requisition Item Summary View         Select All       Deselect All         Expand All       Collapse All                                                                                                    |
| Select All Deselect All Collapse All                                                                                                    |
| Select All Deselect All Expand All Collapse All                                                                                                    |
|                                                                                                    |
| Reconcile Remove Line Item(s) Reset Invoice Status                                                                                                    |
| Product         Catalogue Item         List         Requester         Average         Requisition         Approved         Requisition Line           Alternate ID:         Name:         Price         QOH:         Monthly         Quantity:         Quantity:         Item Status: |
| Demand:                                                                                                    |
|                                                                                                    |
|                                                                                                    |
|                                                                                                    |
| Save Requisition Submit Requisition Prin                                                                                                    |
| Cancel Entire Requisition Create New Requisition Cance                                                                                                    |

- 13. Click the **Save Requisition** button. This allows a user to complete the requisition at a later time, without losing information.
- 14. The system displays a "Requisition successfully saved" notification.

| Manage Requisitions             | ? | ≞ |
|---------------------------------|---|---|
| Requisition successfully saved. |   |   |

15. A Requisition ID is generated.

- **HINT:** If completing the requisition later, mark the requisition ID down on a piece of paper to make it easier to find.
- 16. The status changes to Draft.

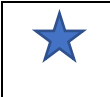

**Best Practice**: Search for Requisitions in "Draft" status on a regular basis to ensure requisitions that can be submitted are not sitting in draft status.

17. After saving the requisition in "Draft" status, Click the **Add Catalogue Item(s)** button to add product to the requisition.

| Show History | Add Catalogue Item(s) | Add Order Set |
|--------------|-----------------------|---------------|
|              |                       |               |

| 4 | Diluent                                                                                                    |
|---|----------------------------------------------------------------------------------------------------|
| × | <ul> <li>When ordering vaccines that require diluent, do not order diluent separately.<br/>Diluent will be included with the vaccine order.</li> <li>If extra diluent is required, then it may be ordered.</li> </ul> |

### 18. The Catalogue Item Search screen is displayed.

- 19. Add the Catalogue search criteria.
  - Only Active items will be returned in the search.

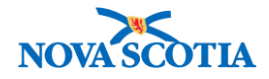

- 20. The search result(s) are displayed. Select the required items next to the Catalogue Item Code. Click the Add Catalogue **Item(s)** button.
  - **TIP:** More than one product may be selected at the same time.

| atalogue Iten                                        | n Informati                        | on         |                |      |                               |       |                                  |   |                   |             | ?     |
|------------------------------------------------------|------------------------------------|------------|----------------|------|-------------------------------|-------|----------------------------------|---|-------------------|-------------|-------|
| atalogue Item Searc                                  | h                                  |            |                |      |                               |       |                                  |   |                   |             |       |
| Search/Add Catalogue Iter                            | m - Search Required                | Before Add | ing            |      |                               |       |                                  |   |                   |             |       |
| Catalogue Item Code:                                 |                                    |            |                | Prod | uct Alternate ID:             | PPD(N | IDV)                             |   |                   |             |       |
| Catalogue Item Status:                               | Active<br>Discontinued<br>Inactive |            |                | Find | Search String:                |       |                                  |   |                   |             |       |
| Order Set Name:                                      |                                    | \$         |                |      |                               |       |                                  |   |                   |             |       |
| evel 1 - Category:                                   |                                    | Add        | Edit           |      |                               |       |                                  |   |                   | 0           |       |
| evel 2 - Product Group:                              |                                    | Add        | Edit           |      |                               |       |                                  |   |                   | 0           |       |
| evel 3 - Generic Product                             | Strength:                          | Add        | Edit           |      |                               |       |                                  |   |                   | 0           |       |
| evel 4 - Generic Product                             | Presentation:                      | Add        | Edit Edit      |      |                               |       |                                  | 0 |                   |             |       |
| evel 5 - Generic Product                             | Package Size:                      | Add        |                |      |                               |       |                                  | ٥ |                   |             |       |
|                                                      |                                    |            |                |      |                               |       |                                  |   | Search            | Retrieve    | Clear |
| Soaroh Bosulto B                                     | aturnad                            |            |                |      |                               |       |                                  |   |                   |             |       |
| our search criteria returne<br>Select All Deselect A | d 1 result(s).                     |            |                |      |                               |       |                                  |   |                   |             |       |
| <u>Catalogue Item</u><br><u>Code</u>                 | Product     Alternate ID           | Catal      | ogue Iten<br>P | 1    | Catalogue Item<br>Description | •     | <u>Catalogue</u><br><u>Level</u> |   | Current<br>Status | Catalogue I | tem 🔻 |
| <u>45</u>                                            | PPD(MDV)                           | PPD        | 1mL MDV        |      | PPD-Tuberculin                |       | 5                                |   | Active            |             |       |
| I                                                    |                                    | I          |                |      |                               |       |                                  |   | 1                 |             |       |
|                                                      |                                    |            |                |      |                               |       |                                  | A | ld Catalog        | ue Item(s)  | Retur |

21. A message about the Replenishment of Inventory Group A displays. It does not impact the order.

| Manage Requisitions                                                                 |                       |                        | ?      | ) 🖪   |
|-------------------------------------------------------------------------------------|-----------------------|------------------------|--------|-------|
| Replenishment of [Inventory Group]=A products should be managed using its replenish | ment plan: 45 PPD(MDV | <b>(</b> )             |        |       |
| Save Requisition                                                                    | Submit Requisition    | Create New Requisition | Cancel | Print |

22. The **Maintain Requisition –View/Edit** screen displays. The Catalogue Item will appear in the **Requisition Item Summary View** section of the screen. Select the product(s), then enter the **Requisition Quantity** for each line item.

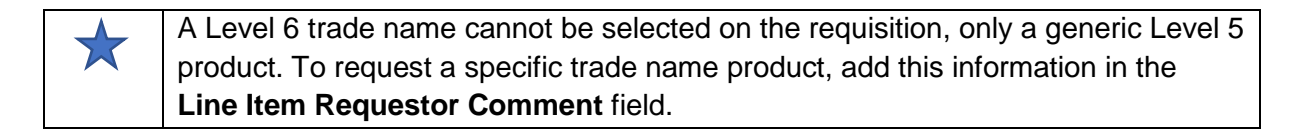

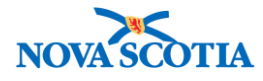

| Rec | conci | le Remove Lir            | ne Item(s) Rese         | t Invoice S   | tatus             |                               |                       |                       |                                  |
|-----|-------|--------------------------|-------------------------|---------------|-------------------|-------------------------------|-----------------------|-----------------------|----------------------------------|
|     |       | Product<br>Alternate ID: | Catalogue<br>Item Name: | List<br>Price | Requester<br>QOH: | Average<br>Monthly<br>Demand: | Requisition Quantity: | Approved<br>Quantity: | Requisition Line<br>Item Status: |
|     | Đ     | PPD(MDV)                 | PPD 1mL MDV             | -             | 0.0               | <u>0.0</u>                    | 10                    |                       | -                                |

- 23. Click the **Submit Requisition** button.
- 24. Confirmation to proceed displays.

| She                                                                                |                                                   |
|------------------------------------------------------------------------------------|---------------------------------------------------|
| Only selected Requisition Line Items will be submitted - unselected                | ed items will be removed. Do you wish to proceed? |
| rct All Expand All Collapse All                                                    |                                                   |
| ove Line Item(s) Report Involce Status<br>Catalogue — List T Requester Average Rep | Cancel OK                                         |

- 25. Click **OK**. A confirmation message displays.
- 26. The system changes the requisition line item status to "Pending Approval", and to "Pending Manual Approval" for urgent requisitions.

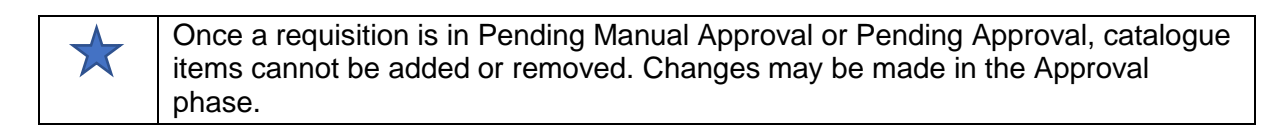

| Requisition Packing Slip Comments: |                         |                                |
|------------------------------------|-------------------------|--------------------------------|
| Status:                            | Pending Manual Approval | Original Requisition ID:       |
| Pick Up By Name:                   |                         | Backordered Requisition ID(s): |
| Actual Shipped Date:               |                         |                                |

27. The system will display an **Average Monthly Demand** message and "Requisition successfully saved" notification message in the header. This does not impact the order.

| The requested quantity for the following Requisition Item has exceeded the average monthly demand:PPD(MDV),PPD 1mL MDV |
|----------------------------------------------------------------------------------------------------|
| Average Monthly Demand of : 0.0                                                                                        |
| Requisition successfully submitted.                                                                                    |

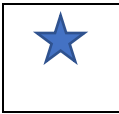

Average Monthly Demand indicates the monthly average demand for each catalogue item, based on historical data from the public health office.

### **Steps: Update Requisition**

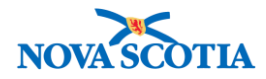

**Overview Steps**: Search>Select requisition>Click Requisition ID> Modify> Save Requisition> OK

| * | • | Users cannot modify the following parameters of a requisition in " <b>Draft</b> " status<br>(all other fields may be modified, and <u>Catalogue Items can be added</u> or<br>removed):<br><ul> <li>Ship To Holding Point</li> <li>Ship From Holding Point</li> </ul>                                                                                         |
|---|---|----------------------------------------------------------------------------------------------------|
|   | • | Users may only modify the following parameters of a requisition in " <b>Pending</b><br><b>Approval</b> " and " <b>Pending Manual Approval</b> " status (no other fields can be<br>modified, and Catalogue Items cannot be added or removed):<br><ul> <li>Required Delivery</li> <li>Carrier Name</li> <li>Ship-to Instructions</li> <li>Recipient</li> </ul> |
|   | • | Requisitions cannot be deleted, but may be cancelled.                                                                                                    |
|   | • | Requisitions in "Draft" status, may be cancelled by clicking the Cancel Entire                                                                                                    |
|   |   | Requisition button from the Manage Requisitions screen.                                                                                                    |
|   | • | Requisitions in "Pending Manual Approval" and "Pending Approval" status can                                                                                                    |
|   |   | be cancelled by clicking the Cancel Entire Requisition button from the                                                                                                    |
|   |   | Approve/Authorize screen.                                                                                                    |

1. Follow the Manage Requisition Search steps to retrieve a requisition to be updated.

# 2. Click the Requisition ID link.

| R | Requisition/Product Search Results         |         |                              |                                         |                       |           |                      |                            |                               |                       |
|---|--------------------------------------------|---------|------------------------------|-----------------------------------------|-----------------------|-----------|----------------------|----------------------------|-------------------------------|-----------------------|
| ٢ | Your search criteria returned 1 result(s). |         |                              |                                         |                       |           |                      |                            |                               |                       |
|   |                                            |         |                              |                                         |                       |           |                      |                            | Crea                          | ate Requisition       |
|   | <u>Requis</u><br>ID                        | ition 🔻 | <u>Submit</u><br><u>Date</u> | Ship To<br>Holding Point                | Requisition<br>Status | Exception | Required<br>Delivery | Requested<br>Delivery Date | Ship From<br>Holding<br>Point | Backorder<br>Quantity |
|   | <u>16</u>                                  |         | -                            | Wolfville PHO-<br>HP - Wolfville<br>PHO | Draft                 | No        | Next<br>scheduled    | 2017 Aug 30                | Bio Depot-HP                  | No                    |

3. The View/Edit Requisition screen displays.

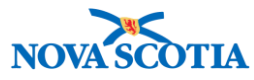

| View/Edit Requisition                   |                              |                                    |                  |
|-----------------------------------------|------------------------------|------------------------------------|------------------|
| * Required field                        |                              |                                    |                  |
| Requisition ID:                         | 16                           | Requisition Type:                  | Regular          |
| * Ship To Holding Point:                | Wolfville PHO-HP - Wolfville | PHO                                |                  |
| Requestor Document<br>Reference Number: |                              | Requestor Requisition<br>Date:     | 2017 / 08 / 29 🛄 |
| * Ship-to Address:                      | 23 Earnscliffe Avenue, Wolf  | fville NS B4P1X4, Canada 🔹         | yyyy min dd      |
|                                         | Use Ad Hoc Address           | Generate Ad hoc Address            |                  |
| Ad Hoc Ship-to Address:                 |                              |                                    |                  |
| * Bill-to Address:                      | 23 Earnscliffe Avenue, Wolf  | fville NS B4P1X4, Canada ᅌ         |                  |
|                                         | Use Ad Hoc Address           | Generate Ad hoc Address            |                  |
| Ad Hoc Bill-to Address:                 |                              |                                    |                  |
| * Required Delivery:                    | Next scheduled               | Requested<br>Delivery/Pickup Date: | 2017 Oct 12      |
| Urgent Reason:                          | -                            | 1                                  |                  |
| Preferred Delivery Method:              |                              | Carrier Name:                      | \$               |
| Ship-to Instructions:                   |                              |                                    |                  |
| Delivery Zone:                          |                              |                                    |                  |
| Requestor Contact Name:                 | HP Contact                   |                                    |                  |
| Requestor Phone Number: (               | ) ext.                       |                                    |                  |
| Recipient:                              |                              |                                    |                  |
| * Ship From Holding Point:              | Bio Depot-HP - Bio D         | Depot                              | <b>_</b>         |
| Comments:                               |                              |                                    |                  |
| Requisition Packing Slip Com            | ments:                       |                                    |                  |
| Status:                                 | Draft                        | Original Req                       | uisition ID:     |

4. Modify the requisition as needed. This example demonstrates updates to a product requisition in Draft Status. A catalogue item was added.

| (eq                                                                                                    |       | Deselect All             | Expand All              | Collapse      | All               |                               |                         |                       |                                  |
|----------------------------------------------------------------------------------------------------|-------|--------------------------|-------------------------|---------------|-------------------|-------------------------------|-------------------------|-----------------------|----------------------------------|
| Re                                                                                                    | conci | le Remove Lir            | ne Item(s) Rese         | t Invoice S   | tatus             |                               |                         |                       |                                  |
|                                                                                                    |       | Product<br>Alternate ID: | Catalogue<br>Item Name: | List<br>Price | Requester<br>QOH: | Average<br>Monthly<br>Demand: | Requisition Quantity:   | Approved<br>Quantity: | Requisition Line<br>Item Status: |
| <ul> <li>Image: A start of the start of the start of</li></ul> | ŧ     | PPD(MDV)                 | PPD 1mL MDV             | -             | 0.0               | <u>0.0</u>                    | 10                      |                       | -                                |
|                                                                                                    |       |                          |                         |               |                   |                               |                         |                       |                                  |
|                                                                                                    |       |                          |                         |               |                   |                               | Save Requisition        | on Submit I           | Requisition Prin                 |
|                                                                                                    |       |                          |                         |               |                   | Ca                            | ncel Entire Requisition | Create New Re         | equisition Canc                  |

- 5. Click Submit Requisition.
- 6. Click OK.
- 7. A confirmation message displays.